## GSYS (グラフ数値読み取りシステム)

2005年1月28日新井好司

- (1) このシステムは論文等の図から実験データ等の数値を読み取るためのシステムです。ファイル は http://www.jcprg.org/ からダウンロードできます。このシステムのプログラムは Java 言語で 書かれているため、使用するコンピューターに Java がインストールされていないと使用できま せん。プログラムの名前は Gsys.java です。クラス・ファイルが無い場合はまず "javac Gsys.java" でコンパイル後、 "java Gsys" でシステムを立ち上げます。クラス・ファイルが既にある場合 はコンパイルの必要はありません。また、このシステムで数値を読み取るには図を含んだ画像 ファイル (PNG,GIF,JPEG) をあらかじめ用意する必要があります。
- (2) まず、始めに "L.F" ボタンをクリックし、読み取ろうとする図がある 画像ファイルを読み込み ます。
- (3) "+F", "-F" ボタンで図の拡大、縮小が出来ます。"R.F" ボタンで初期値のサイズに戻せます。
- (4) スクロールパネルの拡大、縮小については、横方向が "+W"、"-W" で、 縦方向が "+H"、"-H" で出来ます。"R.SP" ボタンで初期値のサイズに戻せます。
- (5) X 軸の設定:"Xa" ボタンを押し、図上の X 軸の始点、終点をクリックします。
- (6) Y 軸の設定:

"Ya"ボタンを押し、X 軸と同様に始点、終点をクリックします。あるいは、もし、Y 軸の始点が X 軸の始点と同じなら "\*Ya"ボタンを押し、Y 軸の終点だけを押して Y 軸を設定できます。

(7) データ点の設定:

実験データ等の点を設定する場合、まず"Ad"ボタンを押し、次に図上のデータをクリックす ると、赤丸が現れます。引き続き別の場所をクリックすると2つ目のデータを設定でき、以下 同様です。最後の設定したデータは赤丸で、それ以外は紫色になります。この状態を解除する には"Ad"ボタンをもう一度押します("Ad"ボタンは赤から白に戻る)。赤丸の状態のデータは移 動、消去、誤差棒の設定が以下の(8),(9)の操作で出来ます。

また、図を拡大した後など、マークしたデータがGSYSの画面から見えなくなった場合、Enter キーを押すと自動的に画面の中央に来る様ににスクロールが動きます。これはX,Y軸の始点・ 終点も含みます。何もマークされていない場合は、画像の左上角が画面に来る様に動きます。

(8) データ点の消去、移動:

データの点の消去、移動については、まず "Ma" ボタンを押し、消去、移動したい点の付近をク リックすると、紫色の丸が赤色に変わります。そのまま、別の場所をクリックすれば、他のデー タに対し同様なことができます。これらの操作を解除するにはもう一度"Ma"ボタンを押します (Ma ボタンが赤から白に戻る)。消去したい場合は そのまま "Rem" ボタンを押すと赤丸のデー タが消去されます。移動の場合は "Mo" ボタンを押した後、矢印キーを押すとその方向に赤丸 のデータが移動します。もう一度"Mo"ボタンを押すと解除されます。また、X,Y 軸の始点と終 点についても、上と同様に"Ma"ボタンでマークした後(青丸から赤丸に変わる)、"Mo"ボタン を押すと矢印キーで移動できます。但し、消去はできないはできないので、"Xa"、"Ya"、"\*Ya" ボタンを使って再設定してください。なお、矢印キーは図を一旦クリックして、フォーカスが 図上にないと働きません。

(9) 誤差棒 (エラーバー)の設定:

X 軸、Y 軸方向の誤差棒を設定するときは、まず、"Ma"ボタンで誤差棒を設定したい紫色の 丸のデータをマークし、赤丸に変えます。その後、対称誤差の場合、X 軸方向に関しては、"X err(sy)" ボタンを押し、図上のどちらか一方の誤差棒の端をクリックします。Y 軸方向に関し ては "Y err(sy)" ボタンを押し、X 軸と同様にします。

非対称誤差の場合、X 軸、Y 軸方向に対して、それぞれ "X err(asy)"、"Y err(asy)" ボタンを押 し、誤差棒の両端をクリックします。

通常、"Mo"ボタンでデータを移動させる場合、誤差棒があると誤差棒も一緒に移動します。も し、一部の誤差棒のみを移動させたい場合は、"Mo"ボタンを押した後、"F5"、"F6"、"F7"、"F8" のいずれかを押します。すると、移動可能な誤差棒の先端に赤丸がつくので、矢印キーを使う とその誤差棒のみを移動させる事ができます。この操作を解除したい時は "Mo"ボタンを押 し、"Mo"ボタンの操作全体を解除してください。但し、"F5"、"F6"、"F7"、"F8" キーは図を 一旦クリックして、フォーカスが図に無いと働きませんので注意してください。各キーの対応 関係は以下の通りです。

- F5 最初に指定した X 軸の誤差棒
- F6 2番目に指定した X 軸の誤差棒 (非対称の時)
- F7 最初に指定した Y 軸の誤差棒
- F8 2番目に指定した Y 軸の誤差棒 (非対称の時)

なお、誤差棒のみを"Rem"ボタンで消去できませんので、必要な時は再設定しなおしてください。

(10) 全消去:

上の(5)以降の全ての過程を初期化する場合は"C"ボタンを押します。

(11) キー入力:

頻繁に使用すると思われるボタンについては、ボタンの変わりにキー入力で同様な操作ができ ます。ボタンとキーの対応関係は以下の通りです。

- (ボタン) (キー)
- +F 上向きの矢印キー ("Mo"ボタン未使用時)
- -F 下向きの矢印キー ("MO"ボタン未使用時)
- R.F R
- Ad A
- Ma M
- Rem Esc
- Mo V
- Data O
- X err(sy) F1
- X err(asy) F2
- Y err(sy) F3
- Y err(asy) F4

但し、これらのキー入力は図を一度クリックして、フォーカスが図にある場合のみ有効なので 注意してきださい。

(12) 数値データの出力:

実際に実験データ等の数値を出力する時は、上記の過程の後、"Data" ボタンを押すと別画面 が現れます。別画面上でまず、X 軸、Y 軸の始点、終点での数値を代入します。("x(start)=", "x(end)=","y(start)=","y(end)=")次に誤差の表示に付いて、"Error value"の"(Set Error)","(Set notation)"の中からいずれかを選択します。

\* (Set Error) の中身、

- X Error X 方向の誤差のみ表示
- Y Error Y 方向の誤差のみ表示
- X & Y Error 両方向の誤差を表示

\* (Set notation) の中身

- Relative 誤差を相対値で表示
- Absolute 誤差を絶対値で表示

次の X 軸、Y 軸のスケールについて Liner スケール か Log スケールを"Scale" の "(X-axis)" か "(Y-axis)"から選択します。

以上の操作後、"Write" ボタンを押すと数値が出力されます。"Sort X"、"Sort Y" ボタンで出力 を X, Y の値の大きさ順の書き換えることができますが、"Write"ボタンで元に戻ります。

"Save" ボタンでこれらの出力をファイルに保存することができます。

"+SPW", "-SPW", "+SPH", "-SPH" で数値出力用の枠の大きさを変えられます。

"Close"でこの画面のみを閉じることができます。

(13) 注意:

(12) で得られる数値データの精度に関しては、図を"+F"ボタンで十分拡大してから、"Mo"ボ タンで微調整するとより高い精度が得られるので必ず "図の拡大"+"微調整"を行って下さい。

(14) プロパティ画面:

"Pro"ボタンを押すとプロパティ画面が現れ、画面上の色や丸の大きさの変更ができる。また、数値データに出力に関し NRDF フォーマットに変更できる。NRDF フォーマットについては (16)を参照してください。

(15) 各ボタンの説明:

| 台小グノの説明:     |                                          |
|--------------|------------------------------------------|
| "L.F"        | 画像ファイルを読み込む。                             |
| "Pro"        | プロパティ画面の出力                               |
| "+F"         | 図の拡大。                                    |
| "-F"         | 図の縮小。                                    |
| "R.F"        | 図を初期値のサイズに戻す。                            |
| "+W"         | 図があるパネルの横方向への拡大                          |
| "-W"         | 図があるパネルの横方向への縮小                          |
| "+H"         | 図があるパネルの縦方向への拡大                          |
| "-H"         | 図があるパネルの縦方向への縮小                          |
| "R.SP"       | 図があるパネルを初期値のサイズへ戻す。                      |
| "Ad"         | データを追加する。                                |
| "Ma"         | データ、及び X,Y 軸の始点、終点を移動、消去、誤差棒設定のためにマークする。 |
| "Rem"        | マークされているデータ (赤丸) の消去。                    |
| "Мо"         | マークされているデータ(赤丸)の移動。                      |
| "Xa"         | X 軸の設定。                                  |
| "Ya"         | Y 軸の設定。                                  |
| "*Ya"        | Y 軸の始点が X 軸の始点と同位置の場合の Y 軸の設定。           |
| "С"          | 全てのデータ及び X、Y 軸の設定の消去。                    |
| "X err(sy)"  | X 軸方向の対称誤差棒の設定。                          |
| "X err(asy)" | X 軸方向の非対称誤差棒の設定。                         |
| "Y err(sy)"  | Y軸方向の対称誤差棒の設定。                           |
| "Y err(asy)" | Y軸方向の非対称誤差棒の設定。                          |
| "Data"       | 数値出力用画面を表示。                              |

"Exit" システムの終了。

"Data"ボタンによる数値出力用画面のボタン

"Write" 数値の出力。

- "Save" 出力結果をファイルにセーブ。
- "Sort X" 出力結果を X 値の大きさに応じて並び替える。
- "Sort Y" 出力結果を Y 値の大きさに応じて並び替える。
- "+W" 数値出力枠の横方向への拡大
- "-W" 数値出力枠の横方向への縮小
- "+H" 数値出力枠の縦方向への拡大
- "-H" 数値出力枠の縦方向への縮小
- "Close" 画面を閉じる。
- (16) **NRDF**フォーマット:

"Pro"ボタンによるプロパティ画面で出力フォーマットを "NRDF"にに変更後、"X err(sy)"、"X err(asy)"、"Y err(sy)"、"Y err(sy)"、"Y err(sy)" のいずれかを押すと一番下に "Neg"、"Unk"ボタンが現れ ます。(逆に "Standard" のフォーマットに戻し、上の4つのキーのいずれかを押すとこの2つ のボタンは消えます) これらのボタンにより誤差に NEGLIGIBLE、UNKNOWN を入れること が可能である。使い方は、"Ma"ボタンでデータをマークした後、

"X err(sy)" + "Neg" または "Y err(sy)" + "Neg"

===> +NEGLIGIBLE-NEGLIGIBLE

"X err(asy)" + 誤差棒の片方をクリック + "Neg"

または

"Y err(asy)" + 誤差棒の片方をクリック + "Neg"

UNKNOWN についても同様。